## **Transfer Quick Reference (Manager View)**

- Open your internet browser and enter the URL: <u>https://timesheets.pace.edu</u>
- On the Log On page, enter your user ID and password (MyPace Portal credentials)

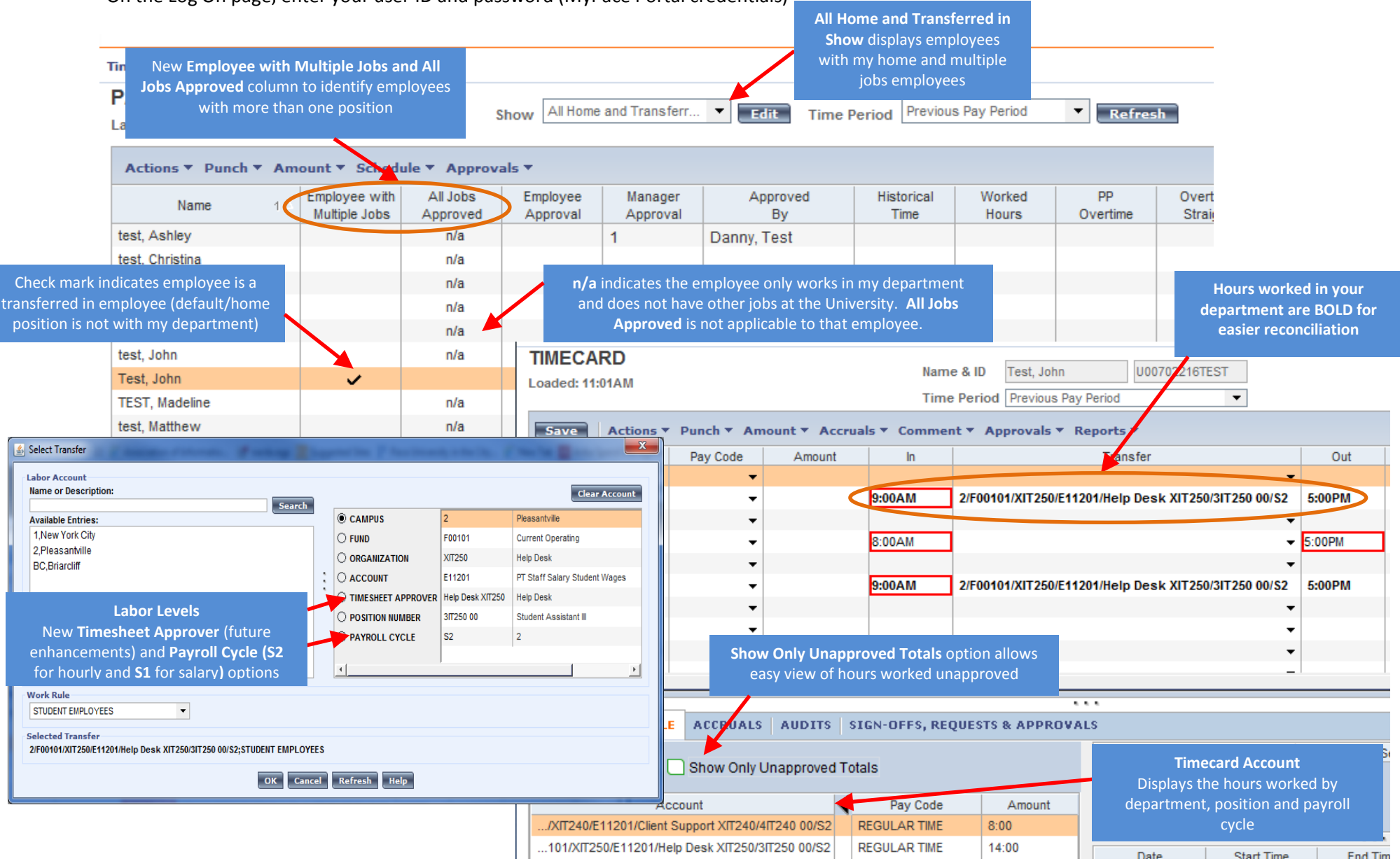